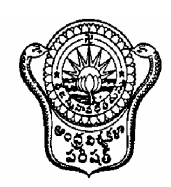

## DIRECTORATE OF ADMISSIONS ANDHRA UNIVERSITY

Vijaya Nagar Palace, Pedawaltair, Visakhapatnam- 530 017 Phone No. 0891-2573441; Fax: 2735767 Website: www.andhrauniversity.edu.in/doa

Prof.O.Aniel Kumar Director Prof. G.Nageswara Rao Assoc.Director Prof.Vazeer Mahammood Assoc.Director Prof.Ch.Appa Rao Assoc.Director

Letter No. DOA/01/Web /2015

Date: 08<sup>th</sup> Mar, 2015

## **PROCEDURE FOR APPLYING FOR AUCET -2015**

- Notification for AUCET-2015 was issued on 04-03-2015 and the same is available in A.U. Websites: <u>www.andhrauniversity.edu.in/doa</u> and <u>www.audoa.in</u>.
- Applications are invited from eligible candidates for admission into various Arts, Science Engineering and Law courses for the academic year 2015-2016, offered by Andhra University, Visakhapatnam & Dr.B.R.Ambedkar University, Srikakulam, Etcherla.
- 3. The eligible candidates should **apply online** for admission into various courses through AUCET-2015. (Website for uploading online applications shall open from 10:00 A.M. on 09.03.2015).
- 4. The courses offered, course fee structures and admission information brochure are available in the websites.
- 5. Application registration and processing fee is ₹ 400/-.
- 6. The courses offered are given below :

#### Science Courses (with test)

| Test Code & Name            | Name of the Course                                                                                                    |
|-----------------------------|----------------------------------------------------------------------------------------------------|
| 101 - Life Sciences         | M.Sc. Biochemistry, Biotechnology, Agricultural Biotechnology,<br>Horticulture & Landscape Management, Environmental<br>Sciences, Foods, Nutrition & Dietetics, Botany, Human<br>Genetics, Marine Biology & Fisheries, Coastal Aquaculture &<br>Marine Biotechnology, Marine Biotechnology, Zoology,<br>Microbiology and Fishery Science |
| 102 – Physical Sciences     | M.Sc. Physics, Space Physics, Nuclear Physics, Meteorology,<br>Physical Oceanography, M.Sc. (Tech.) (3 years): Geophysics<br>and Marine Geophysics.                                                                                                    |
| 103 - Mathematical Sciences | <i>M.Sc. Applied Mathematics, Mathematics, Statistics, Computer Science &amp; Statistics and Computer Science</i>                                                                                                    |
| 104 - Chemical Sciences     | M.Sc. Analytical Chemistry, Bio-Inorganic Chemistry,<br>Environmental Chemistry, Inorganic Chemistry, Analysis of<br>Foods, Drugs and Water, Organic Chemistry, Marine<br>Chemistry, Nuclear Chemistry, Physical Chemistry and Applied<br>Chemistry                                                                                      |
| 105 - Geology               | M.Sc. Geology.                                                                                                    |

#### Arts Courses (with test)

| Test Code & Name                      | Name of the Course                                                                                                    |
|---------------------------------------|----------------------------------------------------------------------------------------------------|
| 201 – Humanities & Social<br>Sciences | M.Com./M.A. Applied Economics, Economics, Ancient History<br>& Archeology, History, Philosophy, Psychology, Social Work,<br>Sociology, Rural Development, Political Science, Public<br>Administration, M.A./M.Sc. Anthropology, Human Rights &<br>Duties, M.H.R.M, M.J.M.C, M.S. Mass Communication Media<br>Studies, M.L.I.Sc and M.Ed. |
| 202 – English                         | M.A. Englsih                                                                                                    |
| 203 - Telugu                          | M.A. Telugu                                                                                                    |

#### Science Courses without Test :

M.Sc. Geography (BA/B.Sc.Stream), M.Tech. Atmospheric Science, Ocean Sciences and Petroleum Exploration & Production.

#### Arts Courses without Test :

M.A. Sanskrit, Hindi, Dance, Music, Women Studies, M.P.Ed, B.F.A., M.F.A., M.Ed. Special Education and PGDCRS.

## 5-Year Integrated Course without Test:

B.Sc.+M.Sc. Geology, B.A.+ M.A. Economics.

The candidate has to answer 100 multiple choice questions in 90 minutes in AUCET-2015.

# STEP WISE PROCEDURE FOR FILLING OF ONLINE APPLICATION FOR AUCET-2015

- 1. The online application for AUCET is available at website <u>www.audoa.in</u> or <u>www.andhrauniversity.edu.in</u>
- The website <u>www.audoa.in</u> can be opened from browser (Chrome / Internet Explorer / Mozilla Firefox).
- 3. Select the button AUCET 2015. After clicking the button, you will get a detailed menu options screen.
- 4. After reading the Guidelines, Click on **Registration** button in the left side menu
- Select the Test Name(s) you want to appear, degree passed / appearing and fill the required details with elective subjects, then you will find the list of eligible and not-eligible courses. Eligible courses in Green colour, Not eligible courses in Red colour.
- 6. Then proceed to fill the Name and other personal details with present address and date of birth, as per SSC or equivalent certificate.
- 7. While entering the personal details, please give correct **MOBILE** number and **Email** address, because all the correspondence from Admission authority (DOA) will be made to Mobile and Email only.

- 8. After completion of registration details entry, your mobile will receive **SMS** of a security code(OTP). Type the security code in the box provided in the **registration form** and immediately screen will display a message "**verified**" in green colour.
- Then click "Register & Proceed" for filling the application with all academic and other details along with scanned Passport photo and scanned signature (signed on white paper with blue / black ink only)
- 10. Fill the entire academic, Study, Reservation and other personal details and submit the application.
- Select the payment mode buttons Proceed to Pay by Andhra Bank Challan / Proceed to pay by online and press Submit Button.
- 12. Now your mobile will receive a message "Your Application is submitted successfully with Appl.No : xxxxx (5 digits) and Payment reference ID is : 999999999 (8 digits)".
- 13. If you want to pay by challan, you have to take a printed copy of the challan and pay the application fee at any branch of AB. After payment of challan, the applicant has to wait for one working day for getting your application successfully registered after which you will receive application to your registered email.
- 14. If you select the online payment and after successful payment is done using Netbanking/ Debit/Credit card, you will get an SMS after updating your payment details in application. Then you will able to get Print-out of application through website.
- 15. You will get an **SMS** to your registered mobile number and **e-mail** to registered email-id with complete application details as **PDF** file
- 16. You can get a printed copy of registered application at any time using your <u>Application No</u> as User ID and <u>Date of Birth (DDMMYYYY)</u> as password using "<u>Print Filled in Application</u>" option. This option is only for the candidates who paid the fee.

DIRECTOR, DOA